What's New on CBABC Job Board?

↓ Jump to "How To" Guide
↓

CBABC Job Board showcases the most legal opportunities in BC. We are pleased to announce several changes to modernize our service, which will make posting jobs and paying invoices for you a smoother, quicker process.

### **PRICING & PACKAGES: More bundled options now available**

In addition to our "2+2" package (two weeks on Job Board, two insertions in News+Jobs enewsletter), we recently introduced a new package that is quickly becoming our most popular. The "4+2" offers four weeks on Job Board, with two News+Jobs. This allows you a longer run on our Job Board to find that right candidate, while choosing the best dates in that time frame for your News+Jobs insertions. Check out the <u>2021 Job Board Rate Card</u> for details.

# SUBMISSION PROCESS: No more email back-and-forth

Our new Job Board submission form offers a guided process that helps you pick the right package and dates for your needs. Once submitted, your job posting and details are reviewed by our team within one business day. We will share a job posting preview for approval and invoice for payment.

Please note: We will no longer be accepting job postings by email starting April 15, 2021.

# **EMPLOYER PROFILE: Pre-Filled Form, Automatic Discounts, Posting History**

To access the new submission form, you will need to login – either to a CBABC member account, or a free online non-member account. The advantage is that we can store your profile so many of the fields (name, organization, contact details) will be pre-filled on the form, saving you time with future postings. Plus, if your organization is eligible for a discount, it will be automatically applied to all jobs, based on your login credentials. And finally, you'll be able to see your job posting history, which jobs are about to expire, and which ones still require payment.

# **PAYMENT: Upfront & Online**

We now offer several secure payment options:

- Using your PayPal Account
- Paying by credit or debit card (powered by PayPal, but account not required)
- Electronic Funds Transfer through your financial institution
- Calling us with credit card details over the phone (604-646-7863)

Please note: Starting April 30, payment will be required prior to publishing all job postings. We no longer accept cheques by mail.

We are confident the modernization of Job Board submissions and payments will ensure the best and fastest service to all our Job Board customers. Thank you for your continued confidence in CBABC.

# LOGIN INSTRUCTIONS

To post a job, please go to our Job Board and then click on **Post a Job** in the left column. If you are not already logged in, you will see the screen below.

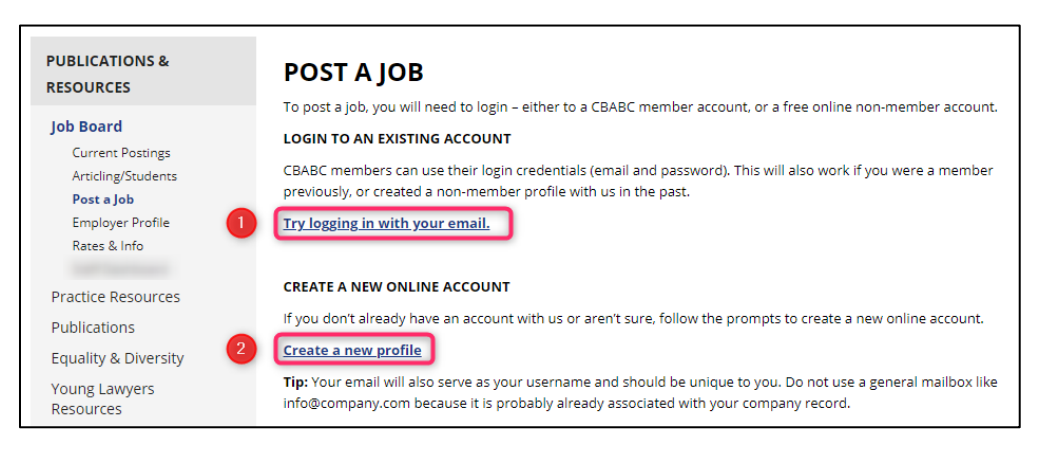

#### **OPTION 1:**

If you have an account with CBABC, login using your email and password. This will also work if you were a member previously, or created a non-member profile with us in the past. If it has been awhile since you last signed in, you may need to use the **Set Up My New Credentials** button.

| LOGIN TO YOUR CBA ACCOUNT |                                                                                                    |
|---------------------------|----------------------------------------------------------------------------------------------------|
| email @cbabc.ord          | YOUR LOGIN HAS CHANGED                                                                                                    |
| PASSWORD                  | The CBA has changed our login process to make it simpler and more<br>secure for users. If you have not yet set up your new credentials, please |
| REMEMBER ME SUBMIT        | take a moment to do so now.                                                                                                    |

#### **OPTION 2:**

If you don't already have an account with us, **create a new profile** to access everything related to your advertised jobs.

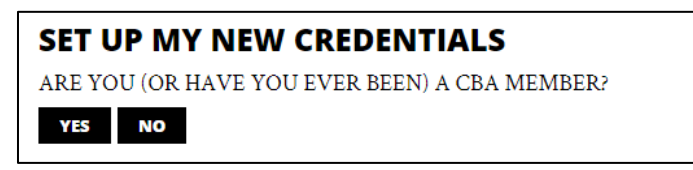

If your email does not show up in our system, you'll need to create Non-member profile.

| SET UP MY NEW CREDENTIALS                                                                                                    |        |
|----------------------------------------------------------------------------------------------------|--------|
| ERROR: We cannot find @cbabc.org in our system. You may try an alternative email address be<br>setup and account using the <u>create Non-member profile form</u> or contact our support team at<br><u>memberservice@cba.org</u> or 1-800-267-8860.<br>ALTERNATIVE EMAIL ADDRESS: | łow or |
| @cbabc.org                                                                                                    |        |
| SUBMIT                                                                                                    |        |

Create your account and Submit.

**NOTE!** Your email will also serve as your username and should be unique to you. Do not use a general mailbox like *info@company.com* because it is probably already associated with your company record.

| CREATE ACCOUNT      |                  |
|---------------------|------------------|
| CONTACT INFORMATION |                  |
| FIRST NAME          | LAST NAME        |
| CBABC               |                  |
| E-MAIL ADDRESS      |                  |
| @cbabc.org          |                  |
| PASSWORD            | CONFIRM PASSWORD |
|                     |                  |
| PHONE NUMBER        |                  |
| 6046467867          |                  |
| ADDRESS TYPE        |                  |
|                     |                  |

Now that you have set up your account, go back to the Job Board and login using your email and password.

| LOGIN TO YOUR CBA ACCOUNT |                                                                                                    |
|---------------------------|----------------------------------------------------------------------------------------------------|
| EMAIL<br>@cbabc.org       | YOUR LOGIN HAS CHANGED                                                                                                    |
| PASSWORD                  | The CBA has changed our login process to make it simpler and more<br>secure for users. If you have not yet set up your new credentials, please<br>take a moment to do so now. |
| REMEMBER ME SUBMIT        | SET UP MY NEW CREDENTIALS                                                                                                    |

### **HOW TO POST A JOB**

Once you're logged in, go to the **Post A Job Form**.

### Step 1: Choose Your Package

To post your job, you'll need to *choose one of the packages* or select *Customize* and choose your preference. The yellow box at the right-top corner will appear with your selection and cost. In Additional Information, check off all that apply.

If you are a recruiter or non-profit organization, please contact <u>ads@cbabc.orq</u> so that we may add your discounted rate to your profile.

| POST-A-IOB FORM                                                                                       |                                    |                        |                               |
|----------------------------------------------------------------------------------------------------|------------------------------------|------------------------|-------------------------------|
| All orders are subject to review by CBAB<br>Orders submitted between 8am – 4pm 1<br>one business day. | 4+2 Combo<br>\$1100.00<br>plus tav |                        |                               |
| Step 1: Choose a Package                                                                              |                                    |                        |                               |
| Please choose a pre-packaged combo<br>suitable for Job Board only postings).                          | o for Job Board and N              | vews+Jobs. Or create a | a custom order (most          |
|                                                                                                    | JOB BOARD                          | NEWS+JOBS              | STANDARD RATI                 |
| 2 + 2 Combo                                                                                           | 2 weeks                            | 2 inclusions           | \$ 800                        |
| Best Value 0 4 + 2 Combo                                                                              | 4 weeks                            | 2 inclusions           | \$ 1100                       |
| • 4 + 4 Combo                                                                                         | 4 weeks                            | 4 inclusions           | \$ 1500                       |
| Customize                                                                                             | 1-4 weeks                          | 1-4 inclusions         |                               |
| ADDITIONAL INFORMATIO                                                                                 | N<br>ng positions are post         | ed complimentary for   | one month.                    |
| CBABC Membership 50% Discoun<br>members. (To be verified by CBABC.)                                   | :: Over 50% of our B(              | firm/legal departmen   | nt's lawyers are CBA          |
| I'm interested in further promotin<br>me for details and pricing.                                     | g this job posting wit             | h other CBABC advert   | ising options. Please contact |

Step 2-5: Follow The Instructions per Step

Follow the step-by-step process by clicking on the heading to expand/collapse the panes. Don't forget to read and agree to the Terms & Conditions.

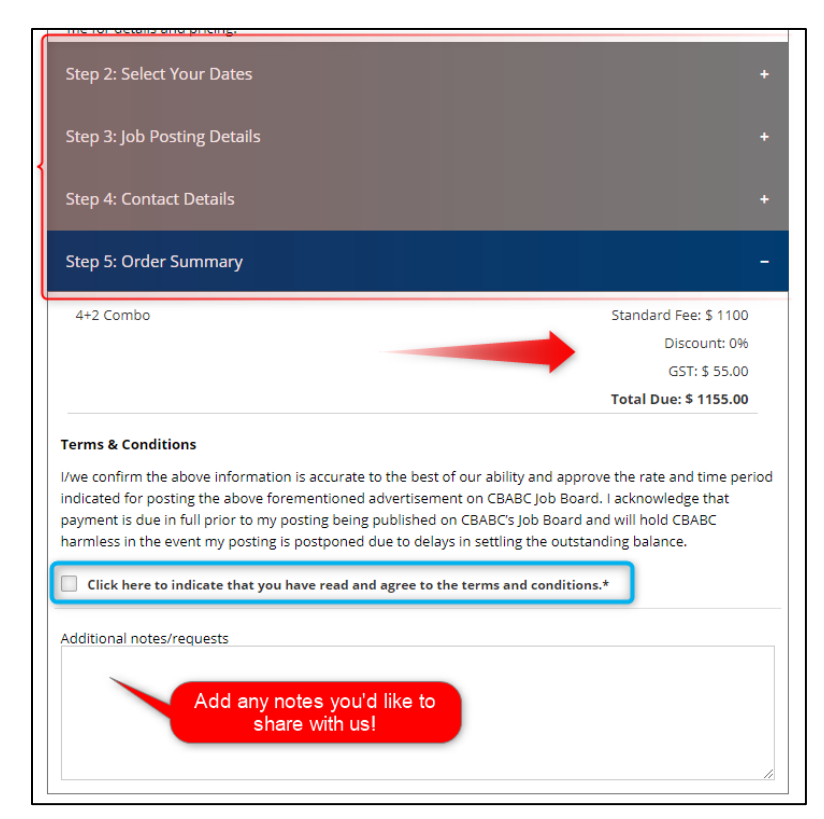

If you have any concerns on the total due, please add your inquiries in the **Additional notes/requests** and submit your job. A CBABC Staff member will be in touch about your inquiry.

Once you've submitted your form, you'll see the following:

| POST-A-JOB FORM                                                                                                    |   |
|----------------------------------------------------------------------------------------------------|---|
| THANK YOU<br>Your posting is currently being reviewed. If payment is required a member of our advertising team will contact<br>you shortly. | t |
| If you have any questions please contact <u>ads@cbabc.org</u> .                                                                             |   |

**NOTE!** If you don't arrive at the above message, check each of the steps where red writing will indicate information that we are missing to process your job.

# **GETTING YOUR INVOICE AND PAYING FOR YOUR JOB**

Once a CBABC Staff member has reviewed your job request, you'll receive a confirmation email with a **link to your invoice** and a preview of your job posting.

| CBABC JOB<br>Order #: -26                                                                                   | POSTING ORDER S                                                                                                    | UMMA                | ARY                                                            |
|----------------------------------------------------------------------------------------------------|----------------------------------------------------------------------------------------------------|---------------------|----------------------------------------------------------------|
| Posting period: Mar 2<br>News+Jobs eblasts: N                                                               | 23 to Apr 13<br>Jar 30, April 6                                                                                                    |                     | PAY AMOUNT                                                     |
| 4+2 Combo<br>Discount: None                                                                                 |                                                                                                    | 1100<br>-1100       |                                                                |
|                                                                                                    | Subtotal<br>GST# 10684 3451 RT0001<br>Order Total                                                                                           | 1100<br>55<br>1155  | Pay with <b>PayPal</b>                                         |
|                                                                                                    | Amount Paid<br><b>Amount Due</b>                                                                                                    | 0<br><b>\$ 1155</b> | Debit or Credit Card                                           |
| Memo: Comments fr                                                                                           | rom CBABC Staff to you.                                                                                                    |                     | Powerea by PayPai                                              |
| Please allow one busin<br>Payment Informatio                                                                | ness day for payment to be process<br>n Find EFT Info her                                                                                   | ed.<br>e!           | Pay with a debit/credit card or with your PayPal account here. |
| Below is preview of<br>CBABC reserves the                                                                   | your job posting. Contact ads@cb<br>right for final formatting.                                                                             | abc.org if any      | ny changes are required. Please note                           |
| JOB TITLE                                                                                                   |                                                                                                    |                     |                                                                |
| Company/Firm:<br>Posted:<br>Areas of Practice:<br>Position Type:<br>Close Date:<br>Location:<br>Experience: | Canadian Bar Association - BC Br<br>Mar 23, 2021<br>Charities & Not-For-Profit Law<br>On Contract<br>Apr 16, 2021<br>Vancouver<br>3-5 years | ranch               | THE CANADIAN<br>BAR ASSOCIATION<br>British Columbia Branch     |
| DESCRIPTION                                                                                                 |                                                                                                    |                     |                                                                |
| EXAMPLE:                                                                                                    |                                                                                                    |                     |                                                                |

Here, you'll be able to pay for your job through the following options:

- Manually adding your credit or debit card information
- Processing your payment through your PayPal Account
- Clicking on **Payment Information** for details to send your payment through an Electronic Funds Transfer (EFT).

### **NOTE!** Cheque payments are no longer available.

Please review the preview of your job posting and pay. **Once your payment has been processed,** we will publish the job for you.

### **VIEW YOUR JOB**

Go to your **Employer Profile** and view your job(s) at a glance!

| PUBLICATIONS &<br>RESOURCES                                                                           | EMPLOYER<br>CONTACT INFO                                                                                                    | PROFILE                                                         |                                                         | POST A JOB                                                                              | RATES + INFO                             |
|----------------------------------------------------------------------------------------------------|----------------------------------------------------------------------------------------------------|-----------------------------------------------------------------|---------------------------------------------------------|-----------------------------------------------------------------------------------------|------------------------------------------|
| Job Board<br>Current Postings<br>Articling/Students<br>Post a Job<br>Employer Profile<br>Rates & Info | Full Name:<br>Company Name:<br>Address:<br>Phone:<br>Email:<br>Discount Type:<br>Legal Recruiters and Re<br>ads@cbabc.org with yo | egistered Charities may be eli<br>our Customer ID and a brief d | gible for discounted rates<br>escription of your compar | Your Information<br>Will Show Here<br>To have this added to<br>by and link to your web: | on<br>e!<br>your account, email<br>site. |
| Practice Resources<br>Publications<br>Equality & Diversity<br>Young Lawyers<br>Resources              | JOBS POSTED<br>The last 10 jobs poste<br>launched late March.                                                                     | ed by you are listed below.                                     | It does not includes job:                               | s posted before the u                                                                   | pdated job board                         |
| Lawyer Wellness                                                                                       | ORDER DATE                                                                                                    | POSTING TYPE                                                    | AMOUNT                                                  | JOB SUMMARY                                                                             |                                          |
| Advertising &<br>Sponsorship                                                                          | Mar 25, 2021<br>#JB9018286-27                                                                                                    | H+2 Combo<br>∰ Mar 25 Apr 23<br>Mar 30, April o                 | \$1,155.00<br>Invoice<br>UNPAID                         | Job Title<br>Canadian Bar A:<br>Branch<br>Vancouver, BC                                 | ssociation - BC                          |

On this page, you can see your **Employer Contact Information** and the jobs posted. You can:

- Click on the job title to view your live job
- See what payment is outstanding and pay by clicking on Invoice.
- See the combo or customized package chosen, when your job will expire as well as what News & Jobs inclusions you have chosen.

If your job has already been paid, you'll see the following:

| ORDER DATE                    | POSTING TYPE                                               | AMOUNT                        | JOB SUMMARY                                                           |
|-------------------------------|------------------------------------------------------------|-------------------------------|-----------------------------------------------------------------------|
| Mar 25, 2021<br>#JB9018286-27 | <b>4+2 Combo</b><br>⊞ Mar 25 - Apr 23<br>≌ Mar 30, April 6 | \$1,155.00<br>Invoice<br>PAID | Job Title<br>Canadian Bar Association - BC<br>Branch<br>Vancouver, BC |

### **EXTENDING YOUR JOB**

Under Jobs Posted, you will be alerted to jobs near the closing date. Click on **Renew** to contact us via <u>ads@cbabc.org</u> with your Order # and new dates.

| Mar 21, 2021<br>#JB8474193-25 | <b>2+2 Combo</b><br>⊞ Mar 23 - Mar 31<br>≌ test | \$840.00<br>Invoice<br>PAID | Tseeee<br>Test<br>West Vancouver, BC |   |
|-------------------------------|-------------------------------------------------|-----------------------------|--------------------------------------|---|
| Mar 19, 2021                  | Custom: 1 wks 2 phlast                          | \$210.00                    | tost3                                | 1 |

For any additional inquiries, please contact <a href="mailto:ads@cbabc.org">ads@cbabc.org</a>.